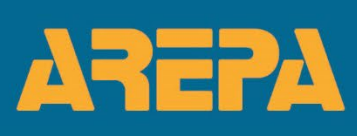

Informatieblad over herbeoordelingen van constateringen na inspectie

Inspexx

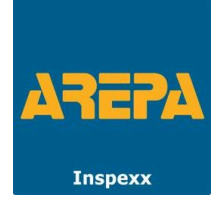

# Inhoud

| Constateringen in het inspectierapport                                   | . 3 |
|--------------------------------------------------------------------------|-----|
| Herbeoordeling van constateringen                                        | . 3 |
| AREPA Inspexx bewijslastportaal                                          | . 4 |
| STAP 1: BEWIJSLASTPORTAAL ACTIVEREN DOOR DE OPDRACHTGEVER                | 5   |
| STAP 2: BEWIJSLAST AANLEVEREN DOOR DE INSTALLATEUR OF TECHNISCHE DIENST  | 6   |
| STAP 3: BEWIJSLAST GEREED MELDEN AAN AREPA INSPEXX DOOR DE OPDRACHTGEVER | 8   |
| OPTIES IN HET BEWIJSLAST MENU (TABBLADEN)                                | 10  |

Versienummer 1.00

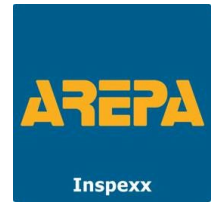

# Constateringen in het inspectierapport

U hebt een inspectierapport ontvangen na de uitgevoerde inspectie. Dit rapport bevat de bevindingen die tijdens de inspectie zijn vastgesteld. Als er geen problemen zijn gevonden, wordt het certificaat (verklaring van inspectie) in het rapport opgenomen en zijn er verder geen acties nodig. De inspectie is afgerond en gemeld in het SCIOS-portaal zonder bevindingen.

Als er wel constateringen zijn gevonden, staan deze vermeld in het inspectierapport in bijlage A: 'Inspectieresultaat'. Het is belangrijk dat deze constateringen zo snel mogelijk worden opgelost, zowel voor de veiligheid van u en uw medewerkers als voor de bedrijfscontinuïteit. Neem contact op met uw installateur of technische dienst voor reparaties.

# Herbeoordeling van constateringen

Het is van belang dat u de vermelde constateringen in het inspectierapport herstelt om risico's te verminderen. Wij adviseren u dringend constateringen met *classificatie 1* direct te herstellen en de overige constateringen zo spoedig mogelijk.

Na een SCIOS Scope 8, 10 of 12 inspectie wordt de inspectie afgerond in het SCIOS-portaal, ongeacht de resultaten van de inspectie. Het inspectieresultaat (wel of geen geconstateerde gebreken) wordt vermeld bij de afmelding. Als er constateringen zijn gedaan en later blijkt uit de herbeoordeling dat deze zijn opgelost, wordt de oorspronkelijke afmelding met constateringen aangepast naar een afmelding zonder constateringen.

Een *afmelding met constateringen* moet binnen één (1) jaar na de inspectiedatum worden gewijzigd naar een *afmelding zonder constateringen*. Hierbij moet ook rekening worden gehouden met de tijd die nodig is om het bewijsmateriaal te beoordelen en te verwerken. Voor het afmelden bij SCIOS is bewijs nodig dat het herstel van de constateringen correct is uitgevoerd. Het inspectiebedrijf dient het uitgevoerde herstel te beoordelen.

Er zijn drie manieren waarop een beoordeling kan plaatsvinden:

- 1. Via een herinspectie op locatie.
- 2. Beoordeling van documentatie op afstand.
- 3. Combinatie van op locatie en op afstand.

#### Herinspectie op locatie

De omvang van de geconstateerde afwijkingen bepaalt of een herinspectie op locatie benodigd is. Wanneer er opnieuw metingen moeten worden uitgevoerd, is een herinspectie op locatie onontkoombaar. Het overnemen van metingen door derden voor het beoordelen van herstel is niet toegestaan. Een gecertificeerd bedrijf moet aan kalibratie-eisen voldoen en de metingen worden uitgevoerd door een daarvoor opgeleide, bevoegde medewerker die daarop wordt geaudit. Als een herinspectie op locatie nodig is, wordt dit vermeld in het inspectierapport, inclusief de bijbehorende extra kosten.

# Beoordeling op afstand

Bij beoordeling op afstand dient uw technische dienst of installateur foto's te uploaden van elke herstelde constatering in het online bewijslastportaal. Onze inspecteur controleert de correctheid van het herstel op afstand. Voor een herbeoordeling op afstand brengen wij € 95,- extra kosten in rekening.

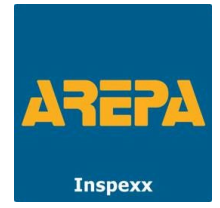

#### Combinatie van op locatie en op afstand

Uw installateur of technische dienst gebruikt ons bewijslastportaal om zoveel mogelijk bewijs van herstel aan te leveren. AREPA Inspexx controleert dit bewijs op afstand. Op locatie beoordelen we alleen nog constateringen die niet vanaf afstand beoordeeld mogen worden.

De verantwoordelijkheid voor het herstel van de geconstateerde afwijkingen ligt bij de eigenaar van de installatie. De verantwoordelijkheid voor de kwaliteit van het herstel ligt bij uw installateur. De verantwoordelijkheid voor de beoordeling van de installatie of het herstel daarvan ligt bij het inspectiebedrijf. Meer informatie over het herstel van de constateringen en de SCIOS afmelding vindt u in bijlage B in het inspectierapport, dat u na de inspectie ontvangt.

# AREPA Inspexx bewijslastportaal

Voordat uw installatie kan worden afgemeld zonder constateringen, moeten wij beoordelen of de constateringen zijn opgelost. Wanneer de beoordeling op afstand kan plaatsvinden, zal AREPA Inspexx het herstel hiervan beoordelen op basis van het aangeleverde bewijsmateriaal.

Wij gebruiken een online bewijslastportaal waar installateurs eenvoudig bewijs van herstel kunnen aanleveren voor beoordeling door onze inspecteurs. Het portaal is toegankelijk via een website en is ontworpen om gegevens door te sturen. Het werkt het beste op een tablet of telefoon met Android of iOS, met een standaard browser zoals Google Chrome, Safari of Microsoft Edge. Een online dataverbinding is vereist om het portaal te gebruiken, maar er hoeft geen aparte app geïnstalleerd te worden.

Onze inspectierapporten bevatten verdere uitleg over het bewijslastportaal, inclusief directe links en QR codes:

- **Bijlage A.6:** Uitleg over herstelcategorieën, waar de nummers van de geconstateerde problemen bij de bewijslastcategorie staan.
- **Bijlage B.7:** QR-codes voor het aanleveren van de bewijslast, die relevant zijn voor de uitgevoerde inspectie.

Het bewijsmateriaal of ontbrekende documenten die de installateur en/of eigenaar aanlevert, moeten zo worden opgesteld dat de inspecteur kan vaststellen dat de oorzaken van de constateringen zijn verholpen.

# Uitleg bewijslastportaal

Op de volgende pagina's staat beschreven hoe u de bewijslast aanlevert via het bewijslastportaal.

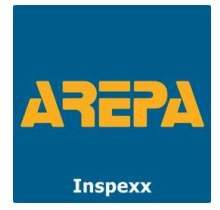

# STAP 1: BEWIJSLASTPORTAAL ACTIVEREN DOOR DE OPDRACHTGEVER

Scan de 'QR-code voor de opdrachtgever' met uw telefoon of tablet (Android of iOS). U krijgt dan de mogelijkheid om uw project te activeren voor uw installateur of technische dienst.

| Bewijslast aanmeld                                                                  | en project 🤰 🛕     | Bewijslast aanmelden pro                                                                   | ject 🤶 📐      | Bewijslast aanmeld                                                                  | len project 🛛 🣍 🛕   |
|-------------------------------------------------------------------------------------|--------------------|--------------------------------------------------------------------------------------------|---------------|-------------------------------------------------------------------------------------|---------------------|
| uw projectgegevens                                                                  |                    | uw projectgegevens                                                                         |               | uw projectgegevens                                                                  |                     |
| 14021-R005-S10<br>Teststraat 123<br>1234 AB Amersfoort<br>Herstelbewijs voor 9 cons | tateringen         | 14021-R005-S10<br>Teststraat 123<br>1234 AB Amersfoort<br>Herstelbewijs voor 9 constaterin | igen          | 14021-R005-S10<br>Teststraat 123<br>1234 AB Amersfoort<br>Herstelbewijs voor 9 cons | stateringen         |
| Ja stuur mij een pincode t                                                          | oe door middel van | Ja stuur mij een pincode toe doo                                                           | or middel van | Ja stuur mij een pincode t                                                          | toe door middel van |
| Email                                                                               | SMS                | Email                                                                                      | SMS           | Email                                                                               | SMS                 |
|                                                                                     |                    | c.persoon@voorbeeld.nl                                                                     | -             | 06 12 34 56 78                                                                      | ×                   |
|                                                                                     |                    | verstuur pincode naar emai                                                                 | iladres 🔀     | verstuur pincode naar n                                                             | nobiele telefoon    |
|                                                                                     |                    |                                                                                            |               | 2856                                                                                |                     |
|                                                                                     |                    |                                                                                            |               | Ontgrendel project r                                                                | met pincode         |
|                                                                                     |                    |                                                                                            |               |                                                                                     |                     |
|                                                                                     | Afsluiten          | A                                                                                          | fsluiten      |                                                                                     | Afsluiten           |

#### Bevestig de kosten voor de controle en verwerking van de ingestuurde bewijslast.

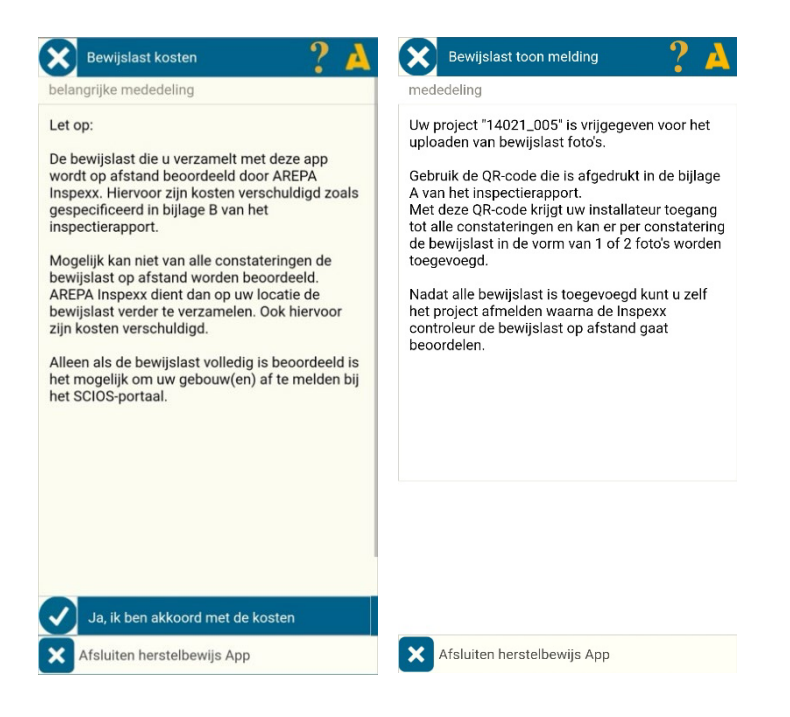

Informeer hierna uw installateur of technische dienst over de werkwijze.

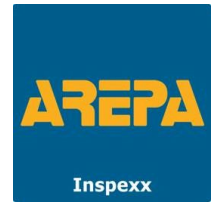

# STAP 2: BEWIJSLAST AANLEVEREN DOOR DE INSTALLATEUR OF TECHNISCHE DIENST

Voor de installateur of technische dienst: scan de 'QR-code bewijslast toevoegen' met uw telefoon of tablet (Android of iOS). Voer uw gegevens in en bevestig deze. U krijgt dan een overzicht van alle constateringen waarbij bewijslast vereist is. Per constatering dient u bewijslast te uploaden in de vorm van foto's.

In de tab 'Constateringen' staat het aantal constateringen welke ingevoerd kunnen worden.

|                                      | Constateringen      | Gebouwdeel      | Verdeler    |
|--------------------------------------|---------------------|-----------------|-------------|
| entueel uw gegevens aan indien<br>et | 14021-R005Voorbe    | eeld gebouw     |             |
|                                      |                     |                 |             |
| rsoon                                | selectie            | van constaterin | gen         |
| 670                                  | (nog) zonder herst  | elbewijs        | 8           |
| 0/0                                  | met herstelbewijs   |                 | 1           |
| n@voorbeeld.nl                       | overige constaterir | igen            | 3           |
| ОК                                   | herstelbewijs door  | Inspexx         | 2           |
|                                      | selectie met volgn  | ummer Ge        | selecteerc  |
|                                      | selectie met classi | ficatie Cla     | issificatie |
|                                      |                     |                 |             |

De tab 'Info' geeft de informatie over de constatering en het volgnummer. In de tab 'Foto' ziet u de beelden van de constatering welke overeenkomen met het inspectierapport.

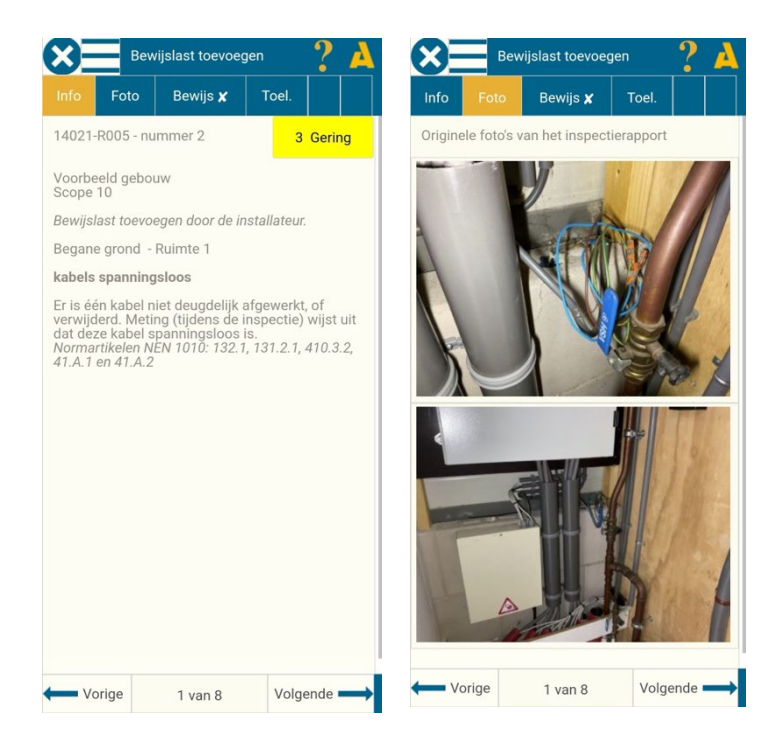

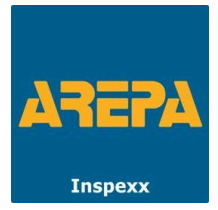

#### Invoeren bewijslast

Voor het invoeren van de bewijslast van het herstel kan de volgende methode worden gebruikt. Onder de tab 'bewijs' kunt u uw foto's toevoegen, zie de volgende vier stappen.

| $\otimes$ | Bev        | vijslast toevoe | gen 🥐    | A  | ×                          |                    | ?   | ×                        |                     | ?           |
|-----------|------------|-----------------|----------|----|----------------------------|--------------------|-----|--------------------------|---------------------|-------------|
| Info      | Foto       | Bewijs 🗶        | Toel.    |    |                            |                    |     |                          |                     |             |
| Minima    | aal aantal | foto's: 2       |          |    |                            |                    |     |                          |                     |             |
|           |            |                 |          | ±1 | Invoegen<br>Bestand kiezen | Geen bestand gekoz | zen | Invoegen<br>Bestand kiez | zen Geen bestar     | nd gekozen  |
|           |            |                 |          | ±. |                            | wnnuleren          |     | Een actie s              | Annuleren           |             |
| ← Vo      | orige      | 1 van 8         | Volgende |    |                            |                    |     | Camera                   | Camera<br>Camcorder | Mediakiezer |

- 1. Selecteer het '+ veld' voor de invoer van de foto, kies hierna 'bestand kiezen'.
- 2. Via een pop-up scherm kan een selectie gemaakt worden tussen 'camera' of 'fotobibliotheek'.
- 3. Wanneer de foto is gemaakt of het bestand is geselecteerd wordt met 'Uploaden' de foto in het veld ingevoerd.
- 4. In de tab 'toelichting' kan ter verduidelijking een omschrijving worden gegeven.

Hieronder ziet u drie voorbeeldafbeeldingen waarin bovenstaande stappen worden getoond.

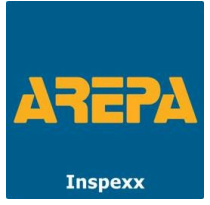

| × ?                                                        | Bewijslast toevoegen      | ? 🔺      | Bewijslast toevoegen 🥊 🧎                                                                                                    |
|------------------------------------------------------------|---------------------------|----------|----------------------------------------------------------------------------------------------------|
|                                                            | Info Foto Bewijs 🗸 Toel   |          | Info Foto Bewijs 🖌 Toel.                                                                                                    |
|                                                            | Minimaal aantal foto's: 2 |          | Optionele toelichting op de herstelactie                                                                                                |
| Invoegen<br>Bestand kiezen 170660726925132.jpg<br>Uploaden |                           | 圃        | Hier kan een toelichting geplaatst worden van de<br>herstelde constatering. Dit kan verduidelijking<br>geven maar is geen verplichting. |
| Annuleren                                                  |                           |          |                                                                                                    |
|                                                            | Vorige 1 van 8 Vo         | lgende — | ← Vorige 1 van 8 Volgende →                                                                                                    |

Onderaan is er een optie om de volgende of vorige constatering te selecteren. Dit kan ook via de overige opties in het bewijslast menu. Om naar het hoofdmenu te gaan klik op 'de drie streepjes' links bovenin in het scherm. Als alle bewijslast is ingevoerd\* kan de laatste stap worden ondernomen door de opdrachtgever.

\*indien niet voor alle constateringen bewijslast kan worden ingevoerd is een herinspectie op locatie voor de openstaande constateringen onontkoombaar.

# STAP 3: BEWIJSLAST GEREED MELDEN AAN AREPA INSPEXX DOOR DE OPDRACHTGEVER

Wanneer alle bewijslast is ingestuurd in het portaal dient de opdrachtgever het project af te melden door de 'QR-code voor de opdrachtgever' nogmaals te scannen. AREPA Inspexx zal daarna de aangeleverde bewijslast beoordelen en bij goedkeuring\* de inspectie bij SCIOS registreren als *afmelding zonder constateringen*.

De tijdsduur van de controle en verwerking is afhankelijk van de hoeveelheid aanvragen voor controle op dat moment. Wij adviseren u om de bewijslast ruim op tijd in te leveren (bij voorkeur zo snel mogelijk met inachtneming uiterlijk minimaal twee maanden voor de einddatum).

\*indien er constateringen zijn waarvan het herstel op locatie moet worden vastgesteld (bijvoorbeeld metingen) dienen deze werkzaamheden eerst plaats te vinden. Wij nemen hiervoor contact met u op na het gereed melden van het project.

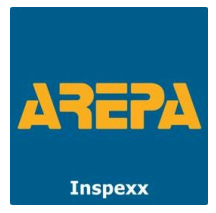

Hieronder ziet u afgebeeld hoe de opdrachtgever de bewijslast gereed kan melden.

| uw projectgegevens                                                                                                    | mededeling                                                                                                   |
|----------------------------------------------------------------------------------------------------|----------------------------------------------------------------------------------------------------|
| 14021-R005-S10<br>Teststraat 123<br>1234 AB Amersfoort                                                                                                    | Project is succesvol afgesloten.<br>Arepa Inspexx zal het door u aangeleverde<br>bewijsmateriaal beoordelen. |
| Mededeling                                                                                                    |                                                                                                    |
| Let op:                                                                                                    |                                                                                                    |
| De bewijslast die u verzamelt met deze app<br>wordt op afstand beoordeeld door AREPA<br>Inspexx. Hiervoor zijn kosten verschuldigd zoals<br>gespecificeerd in bijlage B van het<br>inspectierapport.<br>Mogelijk kan niet van alle constateringen de<br>bewijslast op afstand worden beoordeeld. |                                                                                                    |
| AREPA Inspexx dient dan op uw locatie de<br>bewijslast verder te verzamelen. Ook hiervoor<br>zijn kosten verschuldigd.                                                                                                    |                                                                                                    |
| Alleen als de bewijslast volledig is beoordeeld is<br>het mogelijk om uw gebouw(en) af te melden bij<br>het SCIOS-portaal.                                                                                                    |                                                                                                    |
|                                                                                                    |                                                                                                    |
| 0                                                                                                    |                                                                                                    |

Mocht u vragen of opmerkingen hebben dan kunt u gebruik maken van het online vragenformulier: <u>www.arepa.nl/inspectieformulier</u>

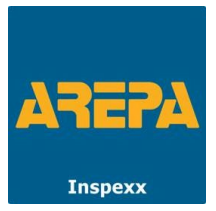

# OPTIES IN HET BEWIJSLAST MENU (TABBLADEN)

# Tabblad 'Constateringen'

| Bewijslast menu            |            | 2?         | A  |
|----------------------------|------------|------------|----|
| Constateringen Gebo        | ouwdeel    | Verdele    | er |
| 14021-R005Voorbeeld gel    | oouw       |            |    |
| selectie van co            | nstatering | gen        | 5  |
| (nog) zonder herstelbewijs | 6          | 84         |    |
| met herstelbewijs          | 7          | 1          |    |
| overige constateringen     | 8          | 3          |    |
| herstelbewijs door Inspex  | × 🧿        | 2          |    |
| selectie met volgnummer    | 10 Ges     | selecteerc |    |
| selectie met classificatie | (11)Cla    | ssificatie |    |
| vervangen verdelers?       | 12         | 1/4        | Þ  |
| met fotos nieuwe verdeler  | 13         | 1          |    |

- 1. Het portaal sluiten.
- 2. Handleiding.
- 3. Tabblad toetsen voor het navigeren naar specifieke constateringen.
- 4. Het aantal constateringen in de betreffende categorie.
- 5. Navigatie toets om naar de constatering te gaan.
- 6. Nog open staande constateringen waar bewijslast moet worden toegevoegd.
- 7. Constateringen met toegevoegd bewijslast.
- 8. Overige constateringen waar op locatie herstelbewijs is toegevoegd door de inspecteur.
- 9. Constateringen welke door de Inspexx inspecteur op locatie moet worden beoordeeld.
- 10. Volgnummer/constateringsnummer.
- 11. Classificatie van de constatering.
- 12. Het aantal schakel- en verdeelinrichtingen en het aantal dat is vervangen.
- 13. Foto's van de schakel- en verdeelinrichtingen.

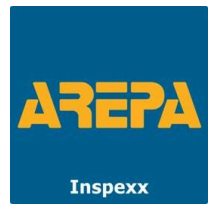

#### Tabblad 'Gebouwdeel'

| Bewijslast m        | enu          |         | ? 🔺              |
|---------------------|--------------|---------|------------------|
| Constateringen      |              | eel N   | /erdele <b>r</b> |
| 14021-R005Voorbe    | eld gebouw   | r       |                  |
| verdieping en optio | neel ook rui | mte     |                  |
| Begane grond        |              |         | 1~               |
| Ruimte 2            |              |         | 2 ~              |
| selecteer de gewer  | iste constat | eringen |                  |
| (nog) zonder herste | elbewijs     | 1       |                  |
|                     | 3            |         |                  |
|                     | (4)          |         |                  |
| Inspexx maakt her   | stelbewijs   | 1       |                  |
| selectie met volgni | ummer        | Gesele  | cteerc 🕨         |
|                     | 5            |         |                  |

- 1. Sortering van bouwlaag of gebouwdeel.
- 2. Sortering van de ruimte in de daarboven geselecteerd bouwlaag of gebouwdeel.
- 3. Het aantal constateringen welke aanwezig zijn in de hiervoor gemaakte selectie.
- 4. Het aantal constateringen welke door de Inspexx inspecteur wordt her beoordeeld op locatie.
- 5. Selectie mogelijkheid voor een specifiek volgnummer.

De 'Gebouwdeel' tab is om het zoeken naar constateringen in ruimtes gegroepeerd en gemakkelijk te houden, zodat ruimte voor ruimte afgewerkt kan worden. De filtering van dit tabblad werkt van boven naar beneden.

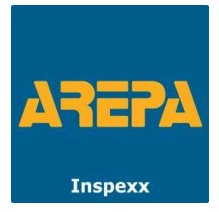

# Tabblad 'Verdeler'

| Bewijslast m                   | ienu         |               | ? 4    |
|--------------------------------|--------------|---------------|--------|
| Constateringen                 | Gebouwo      | leel          |        |
| 14021-R005<br>Voorbeeld gebouw |              |               |        |
| gebruik gegevens v             | /an een verd | leler         |        |
| LK1                            |              |               | 1 ~    |
| selecteer de gewer             | nste constat | 2<br>teringen | )      |
| (nog) zonder herste            | elbewijs     | 2             |        |
| overige constaterir            | igen         | 1             | Þ      |
| selectie met volgni            | ummer        | Gesele        | cteerc |

- 1. Selectie van de opgenomen schakel- en verdeelinrichtingen.
- 2. Indien de verdeler is vervangen kan dat hier aangegeven worden zodat nieuwe foto's van de schakel- en verdeelinrichting kunnen worden toegevoegd.
- 3. Openstaande constateringen van de geselecteerde schakel- en verdeelinrichtingen.
- 4. Al op locatie her beoordeelde constateringen van de geselecteerde schakel- en verdeelinrichtingen.
- 5. Selectie mogelijkheid voor een specifiek volgnummer.

De 'Verdeler' tab is om alle constateringen van één specifieke schakel- en verdeelinrichting overzichtelijk te krijgen. De filtering van dit tabblad werkt van boven naar beneden.